## بسمه تعالى

آموزش استفاده از سامانه ایران من جهت تشکیل پرونده الکترونیکی

این فایل جهت راهنمایی برای پذیرش الکترونیکی خسارت تهیه شده . برای شروع وارد سایت شرکت سهامی بیمه ایران شده و روی گزینه بیمه ایران من میزنیم . همچنین می توانید بطور مستقیم وارد سایت بیمه ایران من به آدرس اینترنتی : https://my.iraninsurance.ir شوید. توجه داشته باشید که برای تشکیل پرونده الکترونیک حتما می بایست از طریق تلفن همراه هوشمند اقدام نمایید.

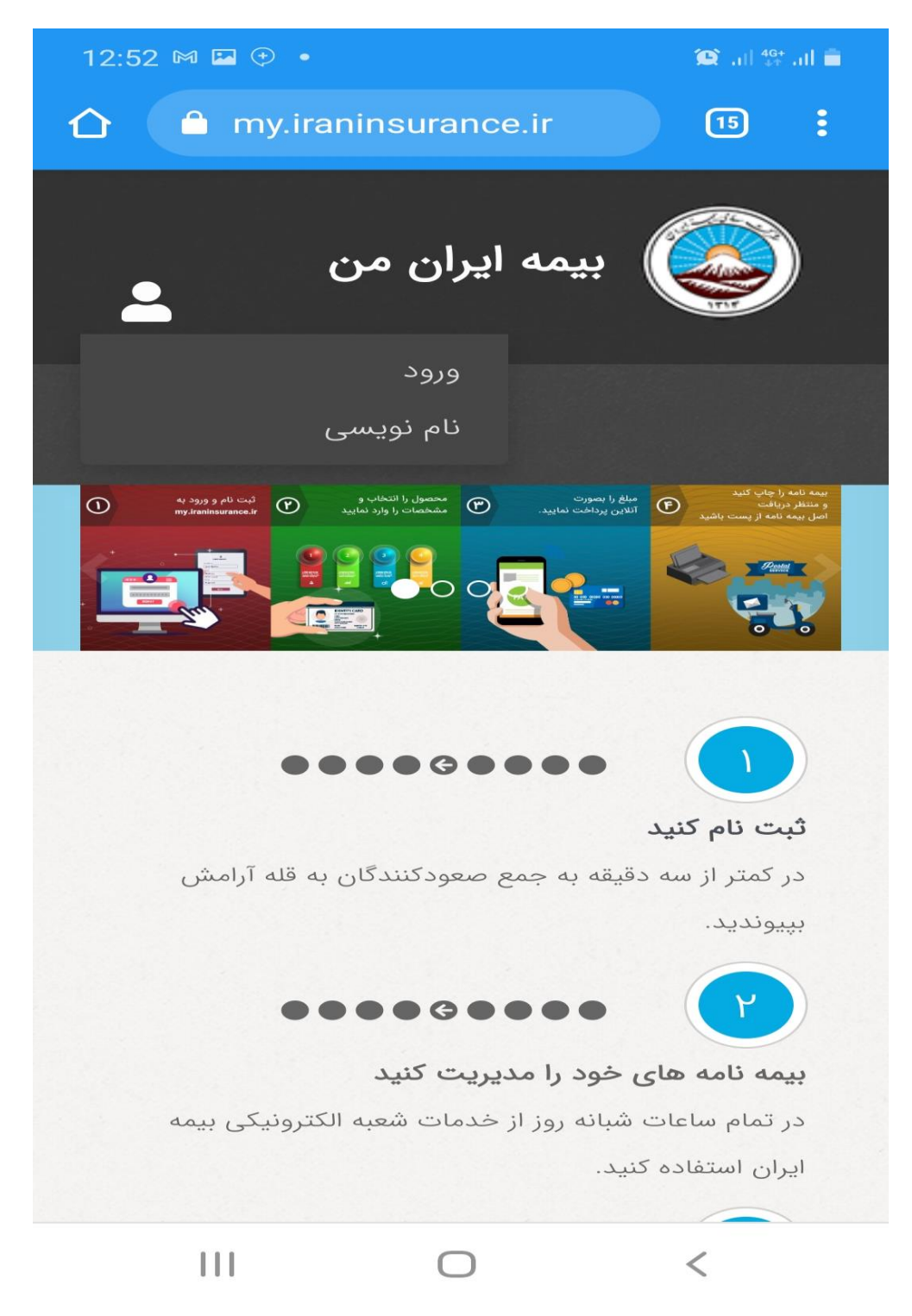

پس از ورود به سایت بیمه ایران من از طریق منو نام نویسی اقدام به ثبت نام در سامانه مذکور نمایید.

|   | M (†) •                                                 | 😧 ,1   <sup>4G+</sup> ,1   🔳 |
|---|---------------------------------------------------------|------------------------------|
| 2 | یکی ایران<br>IRAN INSURANCE<br>صراز هویت متمرکز مشتریان | کی می می ایران<br>ایمه ایران |
|   | ویسی                                                    | 〓 نام نو                     |
|   | ىنجى 🛛 🗠 كد فعالسازى                                    | 🖌 اعتبارس                    |
| + | ن کلمه عبور                                             | ا تعییر                      |
|   | ىلى                                                     | شماره م                      |
|   | مراه                                                    | تلفت ه                       |
|   |                                                         |                              |
|   | 09XXXXXXXXX                                             |                              |
|   | 09XXXXXXXX                                              | زادروز                       |
|   | 09XXXXXXXXX<br>YYYY/MM/DD                               | زادروز                       |
|   | 09XXXXXXXX                                              | زادروز                       |

پس از وارد کردن اطلاعات لازم یک کد فعالسازی برای تلفن همراه ثبت نام کننده ارسال می گردد. که با وارد کردن کد و ایجاد کلمه عبور ثبت نام انجام می شود.

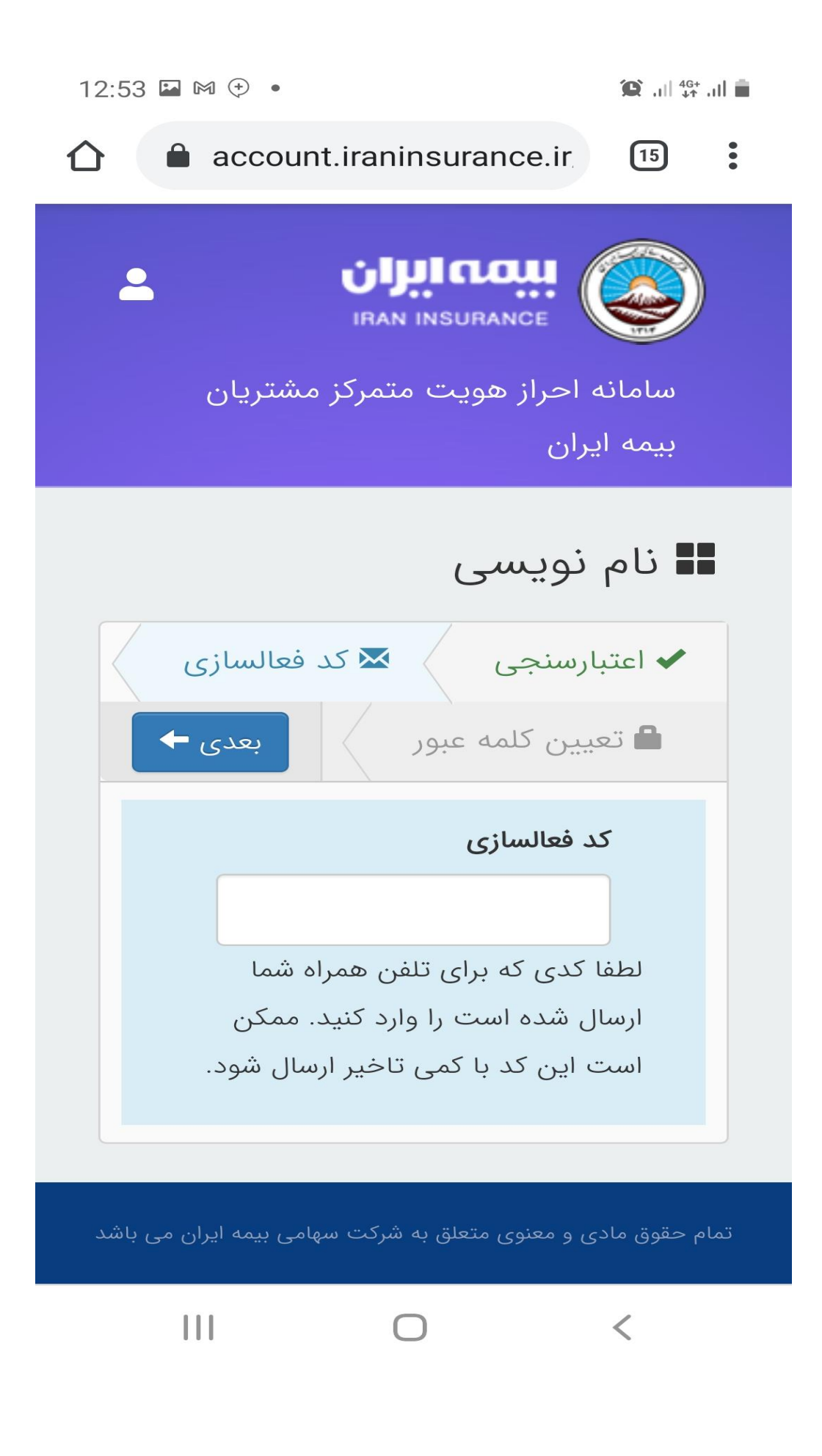

| 12:55 🖬 M 🗇 • 🌘 🌐 🏙 🖓              | al 💼 |
|------------------------------------|------|
|                                    |      |
| سامانه احراز هویت متمرکز مشتریان   |      |
| بیمه ایران                         |      |
| ا نام نویسی                        | 1    |
| ✔ اعتبارسنجی 🐱 کد فعالسازی         |      |
| ∎ تعیین کلمه عبور                  |      |
| کلمه عبور                          |      |
|                                    |      |
| بازنویسی کلمه عبور                 |      |
|                                    |      |
| شرایط کلمه عبور مجاز :             |      |
| حداقل طول: 8                       |      |
| حداقل تعداد كاركتر: 1              |      |
| حداقل تعداد اعداد: 1               |      |
| لطفا توجه داشته باشيد تنها كاراكتر |      |
| های لاتین مورد قبول می باشد        |      |

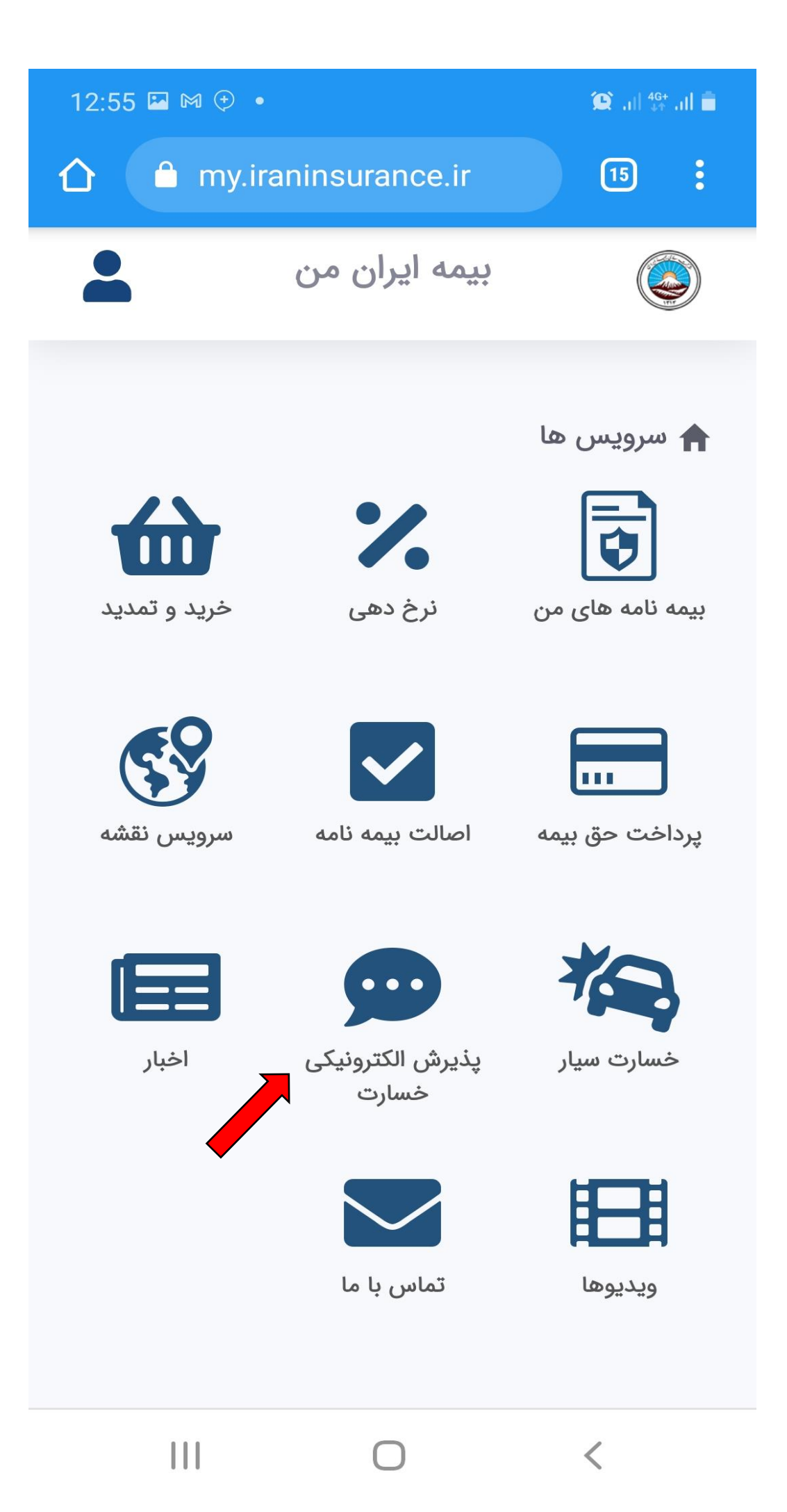

**برای تشکیل پرونده الکترونیکی بر روی گزینه پذیرش الکترونیکی خسارت** زده و و وارد قسمت مذکور می شوید. سپس روی گزینه اعلام خسارت جدید می زنیم.

| 12:56 🖾 🕅 🕀 🔸                        |                          | 1                            | C`,ı   <sup>4G+</sup> ,ı | L.       |
|--------------------------------------|--------------------------|------------------------------|--------------------------|----------|
| 🛆 🔒 my.iraninsu                      | rance.ir/                | clair                        | 15                       | :        |
| ن من                                 | يمه ايرار                | ż                            |                          | )        |
| ترونیکی خسارت                        | پ <b>ذیرش ا</b> لک<br>لث | <b>ں ھا</b> / ا<br>خسارت ثاا | ۲ سرویس<br>پذیرش ۱       |          |
| <b>ت شده</b> منوی ابزار <del>-</del> | ت های ثب                 | ىلام خسارە                   | هرست اء<br>لث            | فر<br>ثا |
| 🕂 اعلام خسارت جدید                   |                          |                              |                          |          |
| شمارہ پلاک زمان<br>مقصر ساخت         | تاريخ<br>حادثه           | وضعيت                        | کد<br>رهگیر<br>ی         |          |
| no ite                               | ms found                 | 1                            | 0                        |          |
| -                                    |                          |                              |                          |          |
|                                      |                          |                              |                          |          |
|                                      |                          |                              |                          |          |
|                                      |                          |                              |                          |          |
|                                      |                          |                              |                          |          |

Ο

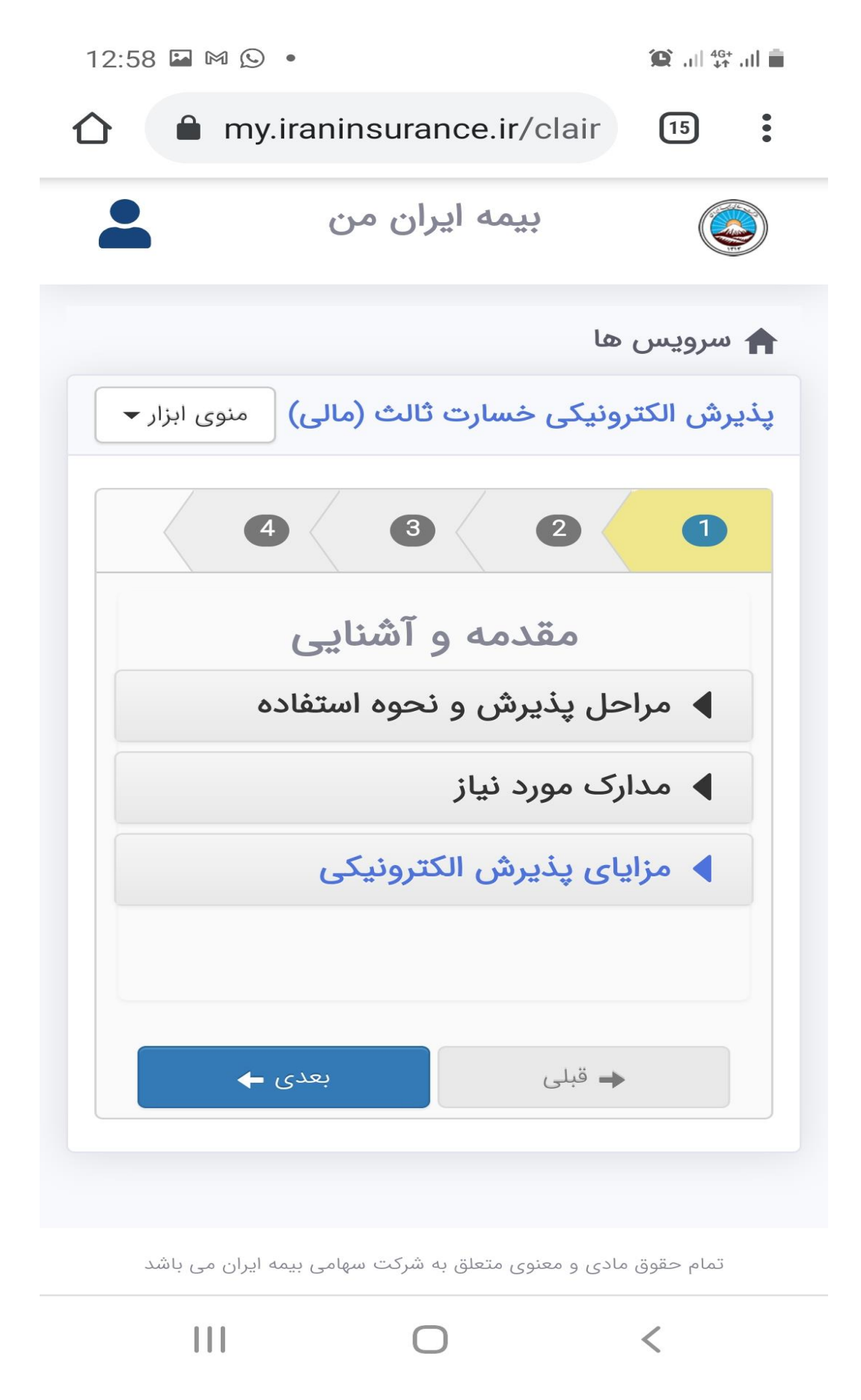

در این قسمت اطلاعات لازم در خصوص مراحل اعلام خسارت الکترونیکی و مدارک لازم جهت تشکیل پرونده برای مطالعه قرار داده شده است. لازم است برای تشکیل پرونده مدارک طرفین حادثه از قبیل کارت ملی، گواهینامه، کارت خودرو و بیمه نامه ها در دسترس باشد. سپس بر روی دکمه بعدی می زنیم.

| 12:58 🖬 🕅 🕓 🔸                                                                     | <b>ف</b> الريطية الريطية ال                                                                  |
|-----------------------------------------------------------------------------------|----------------------------------------------------------------------------------------------|
| 🗅 🔒 my.iraninsurance                                                              | e.ir/clair                                                                                   |
|                                                                                   |                                                                                              |
| یات حادثه                                                                         | اطلاء                                                                                        |
| یس هم اکنون محدود به شهر<br>می باشد، در آینده ای نزدیک این<br>در دسترس خواهد بود. | امکان استفاده از این سرو<br>تهران و استان خوزستان و<br>سرویس در سراسر کشور و                 |
|                                                                                   | آدرس محل حادثه                                                                               |
| <b>•</b>                                                                          |                                                                                              |
| 1399/08/28                                                                        | تاريخ حادثه                                                                                  |
| HH:MM                                                                             | ساعت حادثه                                                                                   |
|                                                                                   | <b>تصاویر مواضع آسیب دی</b><br>افزودن تصویر جدید<br><b>تصویر کروکی:</b><br>افزودن تصویر جدید |
| بعدی 🔶                                                                            | ➡ قبلی                                                                                       |
|                                                                                   | <                                                                                            |

در مرحله دوم اطلاعات حادثه باید وارد شود، از قبیل محل حادثه ، تاریخ حادثه و ساعت حادثه. همچنین عکس مواضع آسیب دیده خودرو مقصر و زیاندیده بطوریکه شماره پلاک آن مشخص باشد.

دقت داشته باشید آدرس محل حادثه حتما از روی نقشه انتخاب شود.

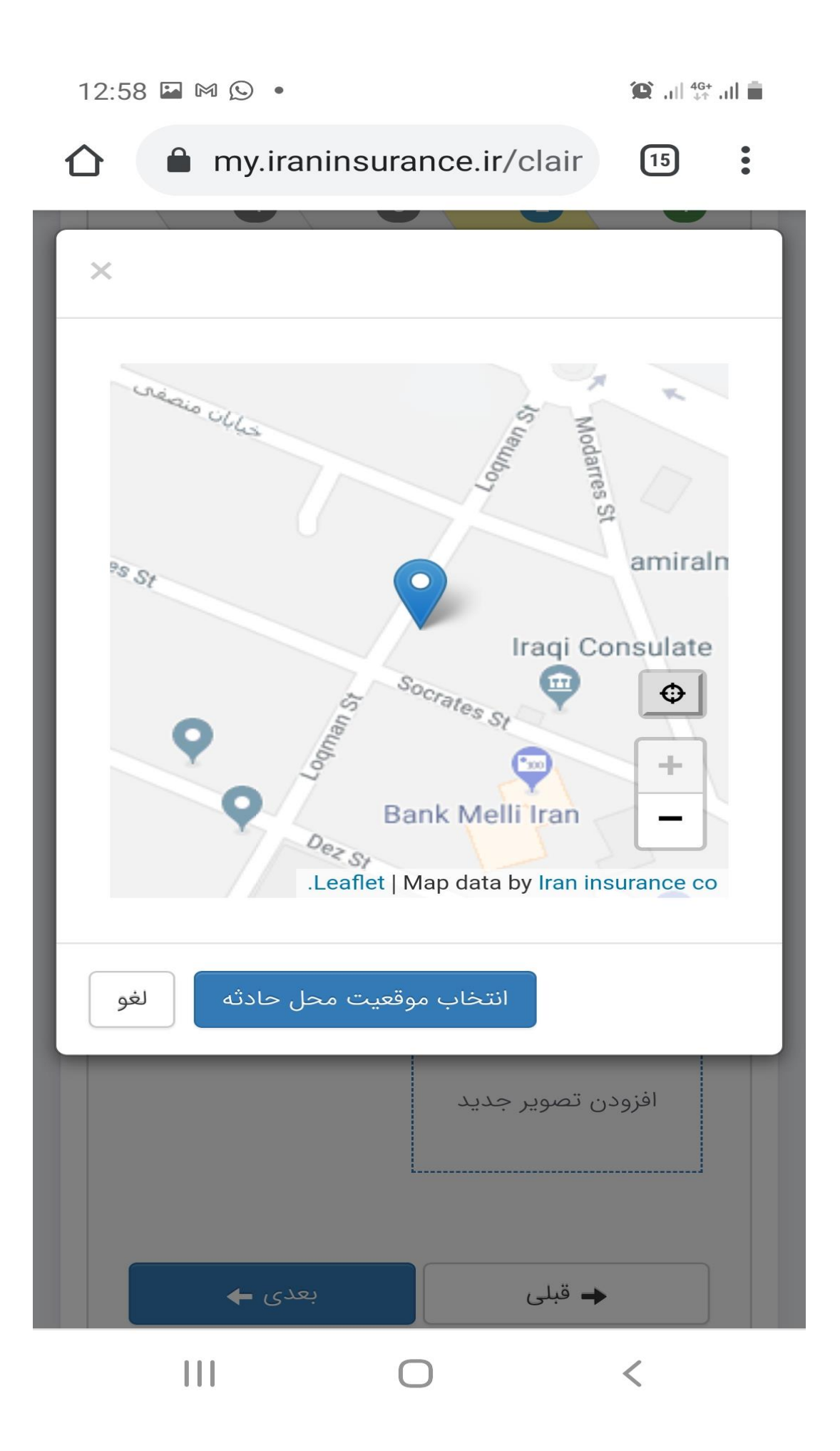

پس از انتخاب موقعیت محل حادثه از روی نقشه با زدن بر روی افزودن تصویر جدید اقدام به عکس برداری از مواضع آسیب دیده خودر مقصر و زیاندیده و همچنین از کروکی در صورت موجود بودن نمایید. توجه داشته باشید که عکس مواضع آسیب دیده حتما می بایست با دوربین تلفن همراه از خودرو ها گرفته شود و استفاده از عکسهای آرشیوی مجاز نمی باشد. در آخر و پس از وارد کردن اطلاعات لازم روی دکمه بعدی زده و به مرحله سوم می رویم.

my.iraninsurance.ir/clair

13:04 🕆 😒 🖬 🔹 🥮 🛍 💼

:

(15)

<

| 1 |   |    |  |
|---|---|----|--|
|   | - |    |  |
| 1 |   | r. |  |
|   |   |    |  |

| آدرس محل حادثه     |                  |       |
|--------------------|------------------|-------|
| خوزستان، اهواز، مح | به، میدان مولوی، | •     |
| تاريخ حادثه        | 1399/08/28       |       |
| ساعت حادثه         | 0                | 12:30 |
|                    |                  |       |
| تصاوير مواضع آسيب  |                  |       |
| ردودن تصویر        |                  |       |
| افزودن تصویر جد    |                  |       |
| تصویر کروکی:       |                  |       |
| افزودن تصویر جد    |                  |       |
|                    |                  |       |
|                    |                  |       |

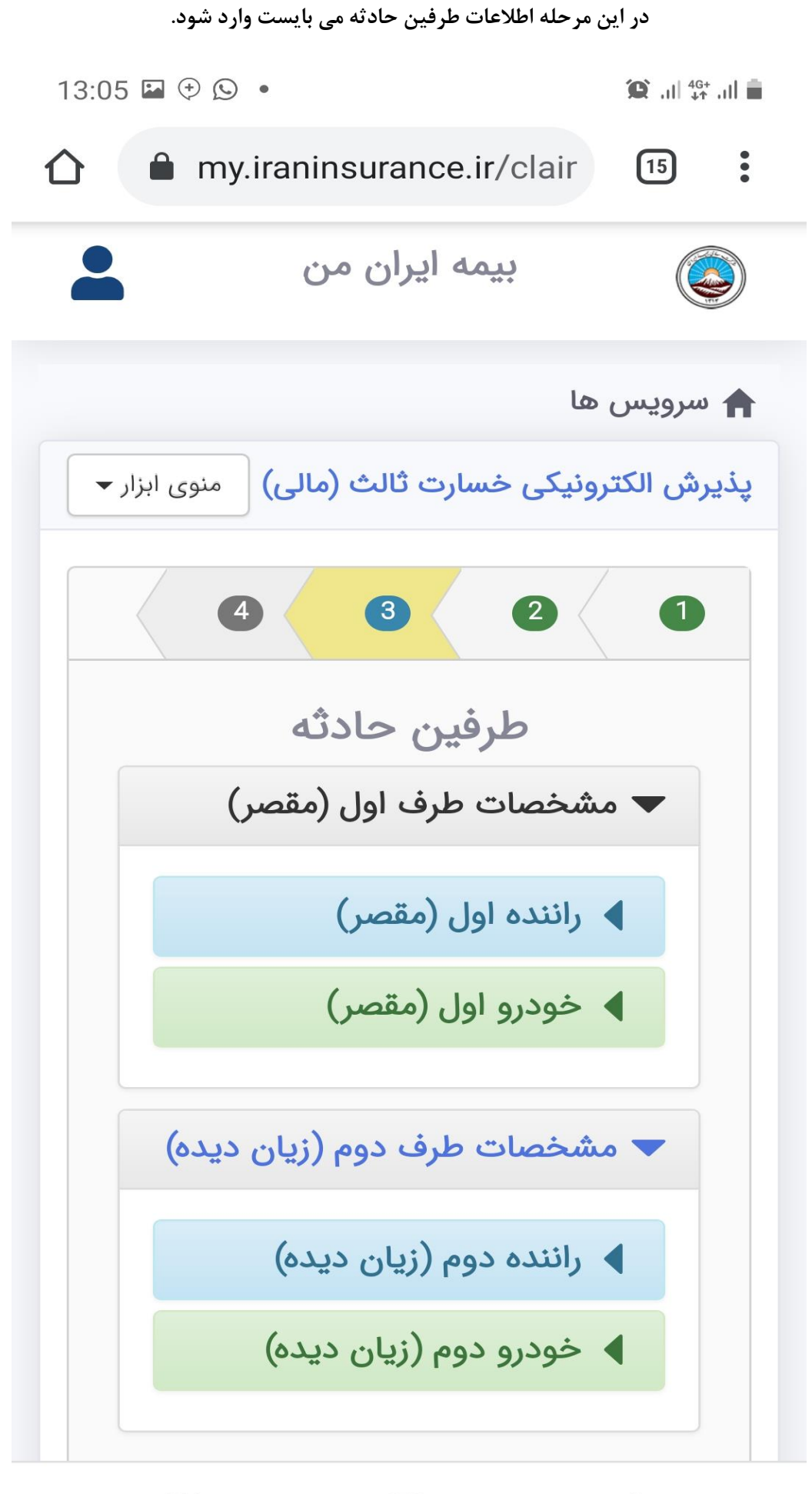

Ο

<

| ~ | 0                             |       |
|---|-------------------------------|-------|
|   | my.iraninsurance.ir/clair     | 3     |
|   | راننده اول (مقصر)             | , 🔶   |
|   |                               |       |
|   | <b>ں</b> در زمان حادثہ        | μ 🗌 🗖 |
|   | اننده خودرو بوده است          |       |
|   | ره ملی                        |       |
|   |                               |       |
|   | ره گواهینامه                  | شما   |
|   |                               |       |
|   | رہ تلفن ھمراہ                 | شما   |
|   |                               |       |
|   | . 16 - 119 .                  | 1     |
|   | رہ تلقن تابت                  |       |
|   |                               |       |
|   | بستى                          | کد پ  |
|   |                               |       |
|   |                               |       |
|   | مویر رو کارت ملی راننده:<br>ا | 27    |
|   |                               |       |
|   | افرودن تصوير جديد             |       |
|   | مور دشت کارت مل برازنده:      |       |

اگر بر روی گزینه زیر کلیک نمایید بطور خودکار اطلاعات بیمه گذار بعنوان راننده مقصر وارد می گردد. ولی در صورتی که راننده شخصی غیر از بیمه گذار باشد اطلاعات شخصی وی باید وارد گردد. و سپس از کارت ملی و گواهینامه مقصر عکس گرفته شود.

پس از آن در قسمت خودرو اول (مقصر) بر روی دایره جلو خودرو مقصر می زنیم تا اطلاعات خودرو بطور خودکار تکمیل گردد و پس از آن از کارت خودرو مقصر عکس می گیریم.

| 13:25 💰 |                                 | 😧 .11 46+ .11 |
|---------|---------------------------------|---------------|
|         | ◄ خودرو اول (مقصر)              |               |
|         | شرکت<br>#<br>بیمه               |               |
|         | TIGGO 5 بيمه ايران FL           |               |
|         | فودرو<br>سواری - چری TIGGO 5 FL | - <b>&gt;</b> |
|         | شمارہ پلاک<br>ب                 |               |
|         | نگ<br>سفید                      | )             |
|         | سویر رو کارت خودرو:             | ວັ            |
|         | iceeco iceeco                   |               |
|         | سویر پشت کارت خودرو:            | تد            |
|         |                                 |               |
|         |                                 | <             |

حال اطلاعات راننده زیاندیده همانند راننده مقصر تکمیل می گردد. توجه داشته باشید در این قسمت شماره شبا حساب زیاندیده نیز باید وارد گردد و حتما شماره گواهینامه وارد شده و شماره شبا بنام خود شخص زیاندیده باشد. در غیر این صورت سیستم از اطلاعات وارد شده ایراد خواهد گرفت.

| 13:26 🖬 🌡 🕐 🔹 |                                                    | 🌘  👫  💼        |
|---------------|----------------------------------------------------|----------------|
| (۵.           | ننده دوم (زیان دید                                 | ان             |
| ن حادثه       | <b>دابراهیم محمدی</b> در زمان<br>ده خودرو بوده است | <b>سی</b> رانن |
|               | ملى                                                | شماره          |
|               | گواهینامه                                          | شماره          |
|               | تلفن همراه                                         | شماره          |
|               | تلفن ثابت                                          | شماره          |
|               | ىتى                                                | کد پس          |
|               | مريام الكب                                         |                |
| IR            | سب مانک خودرو                                      |                |
|               | یر رو کارت ملی راننده:                             | تصو            |
|               | افزودن تصوير جديد                                  |                |

<

در قسمت خودرو زیاندیده با وارد نمودن کد یکتای بیمه نامه زیاندیده که بر روی کلیه بیمه نامه ها درج می باشد، اطلاعات خودرو و بیمه نامه بطور خودکار نمایش داده می شود. پس از آن از کارت خودرو زیاندیده عکس گرفته شده و در صورت تکمیل تمام اطلاعت لازم روی دکمه **بعدی** می زنیم.

| 13:40 🖬 🕒 💰 🔹 |                                                                     | נו, אין און <mark>46+</mark><br>אין וו, <b>פו</b> ו |
|---------------|---------------------------------------------------------------------|-----------------------------------------------------|
| (             | 🔻 خودرو دوم (زیان دیده                                              |                                                     |
|               |                                                                     | -                                                   |
|               | کد یکتا بیمه نامه                                                   |                                                     |
| ٩             | 10150133297                                                         | ]                                                   |
|               | خودرو                                                               |                                                     |
|               | 151                                                                 |                                                     |
|               |                                                                     |                                                     |
|               | شمارہ پلاک                                                          |                                                     |
|               | •                                                                   | J                                                   |
|               | رنگ                                                                 |                                                     |
| -             | رنگ                                                                 |                                                     |
|               |                                                                     | -                                                   |
|               | صویر رو کارت خودرو:                                                 | Ë                                                   |
|               | مر ملک                                                              |                                                     |
|               | المعادم على المعادر التاسة على:<br>المعادر بلاكن.<br>المعادر بلاكن. |                                                     |
|               | زدودن تصوير                                                         |                                                     |
|               | صویر پشت کارت خودرو:                                                | с.<br>Т                                             |
|               |                                                                     |                                                     |
|               | افرودی تصویر جدید                                                   |                                                     |
|               | L                                                                   |                                                     |
|               |                                                                     |                                                     |
|               |                                                                     |                                                     |
| ∙ى ←          | ج قبلی 🔶                                                            |                                                     |
|               |                                                                     |                                                     |

در صورتی که صحت همه اطلاعات وارد شده توسط سیستم تایید گردد، پیغام زیر نمایش داده می شود. پس از مطالعه اطلاعات در صورت مورد تایید بودن آن روی دکمه ثبت درخواست زده شود. در صورتی که بیمه گذار مایل به دریافت خسارت بصورت غیر حضوری می باشد. باید روی گزینه مایلم خسارت زیاندیده بصورت آنلاین پرداخت شود، فعال گردد. در غیر این صورت پس از ثبت خسارت زیاندیده جهت انجام ادامه مراحل و

کارشناسی خودرو می بایست به پایانه خسارت مراجعه نمایند.

| 10:40 🖾 🕓 🗇 • 🎾 😰 🖬 🏙                                                                                           |
|----------------------------------------------------------------------------------------------------|
| ↑                                                                                                    |
| ے سرویس ھا                                                                                                    |
|                                                                                                    |
| پدیرش الکترونیکی خسارت تالث (مالی) منوی ابزار 👻                                                                 |
|                                                                                                    |
|                                                                                                    |
| ثبت نهایی                                                                                                    |
|                                                                                                    |
| کاربر گرامی جهت ثبت نهایی درخواست خود<br>پس از بررسی اقلام اطلاعاتی زیر بر روی دکمه<br>"ثبت درخواست" کلیک کنید. |
| <ul> <li>مایلم خسارت زیان دیده به صورت آنلاین پرداخت</li> <li>شود</li> </ul>                                    |
| اطلاعات حادثه                                                                                                   |
| آدرس محل استان خوزستان، شهر اهواز،                                                                              |
| حادثه : خوزستان، اهواز، محله امانیه، میدان مولوی، لقمان                                                         |
| تاريخ حادثه 1399/08/29                                                                                          |
| : ساعت<br>حادثه :                                                                                               |
| 13:00                                                                                                    |
|                                                                                                    |
| طرفين حادثه                                                                                                    |
| مشخصات طرف اول                                                                                                  |
| شماره ملی :                                                                                                    |
| شماره تلفن همراه : شماره تلفن                                                                                   |
| شماره تلفن ثابت :                                                                                               |
| کد پستی :<br>آدیسہ دستی :                                                                                       |
| شماره گواهینامه :                                                                                               |
|                                                                                                    |
|                                                                                                    |
|                                                                                                    |
| شماره پلاک : ایران 🗖 - 🗖 و🗂                                                                                     |
|                                                                                                    |
| مشخصات طرف دوم                                                                                                  |
| شماره ملی :                                                                                                    |
| شماره تلفن همراه : المحمد الم                                                                                   |
| شماره تلفن ثابت :                                                                                               |
| کد پستی :                                                                                                    |
| شماره گواهینامه :                                                                                               |
|                                                                                                    |
| کد یکتا بیمه نامه :<br>خودرو :                                                                                  |
| شماره پلاک : ایرانی در ا                                                                                        |
|                                                                                                    |

پس از ثبت درخواست یک کد رهگیری به شما اعلام می گردد. که حتما جهت پیگیری خسارت لازم است کد مذکور را داشته با شید.

| 12:12 🕑 🕓 🕒 •                                                                                                | 🏠 .il 👫 .il 📋                                |
|----------------------------------------------------------------------------------------------------|----------------------------------------------|
| بيمه ايران من                                                                                                |                                              |
| ما                                                                                                    | 🔒 سرویس ه                                    |
| ونیکی خسارت ثالث (مالی) منوی ابزار 🗕                                                                         | پذیرش الکترو                                 |
| 4 3 2                                                                                                    | 1                                            |
| پذیرش خسارت شخص ثالث شما با کد<br>محمد شد.<br>در ظرف مدت 3 روز به نزدیکترین شعبه<br>مه ایران مراجعه فرمایید. | درخواست<br>رهگیری<br>لطفا حداکث<br>خسارت بید |
| 🗕 قبلی ثبت درخواست                                                                                           |                                              |
|                                                                                                    |                                              |

تمام حقوق مادی و معنوی متعلق به شرکت سهامی بیمه ایران می باشد

 $\bigcirc$